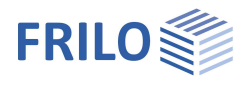

# Timber Column HO1+

#### Contents

| Application options      | 2 |
|--------------------------|---|
| Data entry               | 3 |
| Basic parameters         | 3 |
| Structural system        | 3 |
| Column type and supports | 3 |
| Supports                 | 3 |
| Cross section            | 4 |
| Foot binder (sleeper)    | 5 |
| Loads                    | 6 |
| Design                   | 7 |
| Fire protection          | 9 |
| Output                   | 9 |
| Reference literature     | 9 |

#### Basic Documentation – Overview

In addition to the individual program manuals, you will find basic explanations on the operation of the programs on our homepage <u>www.frilo.com</u> in the Campus-download-section.

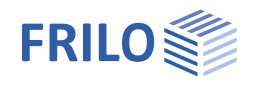

## Application options

The HO1+ application is suitable for the design of timber columns.

Available are single-piece (circular, rectangular) and multi-piece cross sections that are connected to each other in a yielding manner. All partial cross sections of columns and spacers are the same and have the same moduli of elasticity.

#### Available standards

- EN 1995
- DIN EN 1995
- ÖNORM EN 1995
- NTC EN 1995
- BS EN 1995

#### Available structural systems:

- Cantilever columns
- Hinged columns with and without cantilever

#### Loads

Vertical loads: concentrated loads with eccentricities in the directions of both main axes.

Horizontal loads: distributed loads, block loads, trapezoidal loads, concentrated loads; all loads can apply in the direction of the main axes and with eccentricities.

#### Hot design

For one-part / composite cross-sections, verifications under fire exposure are available.

#### Calculation

Internal forces are determined according to theory 1st order. The design is carried out according to EN 1995 chapter 6. The stability verifications are carried out according to the equivalent bar method.

For the calculation of composite cross sections with yielding connections, the cross sectional properties are calculated for an ideal individual member. Subsequently, internal forces and deformations (with and without creep) are determined on the ideal member. In addition, the internal forces in the individual cross sections are determined.

The verifications are carried out on the ideal member and on the end cross sections. Verifications of the connecting components between the individual cross section parts (wood spacers, diagonal struts, fasteners) are performed in the connection.

Note: The calculation of composite, flexibly connected cross-sections (EN 1995 Annexes B and C) is approximation, mainly for hinged columns with predominantly axial force and small transverse loads from wind. Complex systems may in certain circumstances not sufficiently accurately recorded and in individual cases require expert control.

#### Fasteners

- Round nails
- Bolts
- Glue
- Dowel pins
- Fit bolts
- Special dowels

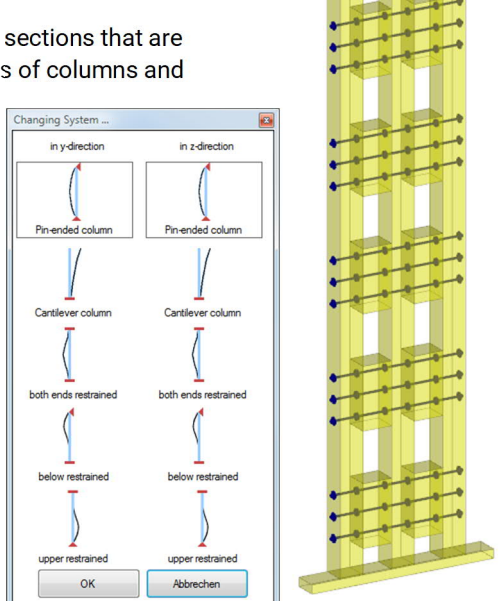

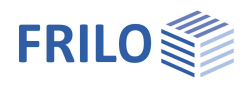

### Data entry

The definition of properties and control parameters is done in the menu of the left screen section. You can check the effect of the entered values in the graphical representation on the right screen section.

Fundamental information on the data-entry area and the data-entry options in the 3d graphical user interface is available in the document "Basic Operating Instructions-PLUS".

#### Definition wizard

The wizard is automatically launched when you start the software. It supports the user in defining the most important parameters for a new item. With the help of the wizard, you can quickly define a structural system and gain a first impression of the results. Subsequently, you can customize secondary parameters in a second step.

*Note:* You can disable the automatic start of the wizard via the corresponding option on the bottom of the window.

#### Basic parameters

Select the desired <u>standard</u>, the material (Softwood, Hardwood, Glulam or STEICO laminated veneer lumber), the usage class and the consequence class.

### Structural system

#### Column type and supports

Column type see ill.

L

Height of span on bottom and projection on top.

#### Supports

Here you specify the translational and torsional springs in the direction of and around the x and y axis for the upper and lower bearings. For a rigid support mark the appropriate option.

Furthermore, additional intermediate supports can be defined in the center of the column, the third and quarter points or at a user-defined position (coordinate x).

See also table toolbar.

|         | Properties            |       |                                      | ą                         |             |
|---------|-----------------------|-------|--------------------------------------|---------------------------|-------------|
| е       | Basic Parameter       | S     |                                      | ۹ 🕲                       |             |
| in      | Loads                 |       |                                      |                           |             |
|         | ⊕. Design             |       |                                      |                           |             |
|         |                       |       |                                      |                           |             |
|         | Basic_Parameters      |       |                                      | 0                         |             |
|         | Design code           | BS    | EN 1995:2012                         | -                         |             |
|         | Туре                  | Soft  | wood                                 | -                         |             |
| h       | Material code         | Soft  | wood                                 |                           |             |
| 1.      | Strength class        | Glula | am                                   |                           |             |
|         | Service Class         | 2     |                                      | -                         |             |
|         | Consequence Class     | CC :  | 2                                    | -                         |             |
| ing     | Remarks               |       |                                      | 0                         |             |
|         | to System             |       |                                      |                           |             |
|         | to Result             |       |                                      |                           |             |
| Prope   | erties                |       |                                      | <b></b>                   | Gr          |
| Ba      | asic Parameters       |       |                                      | 90                        | A.1         |
|         | vstem                 |       |                                      |                           | BS          |
|         | Foot Binder           |       |                                      |                           | So          |
| Lo      | bads                  |       |                                      |                           |             |
| + De    | esign<br>utput        |       |                                      |                           |             |
|         |                       |       |                                      |                           |             |
| Static  | Model                 |       |                                      | 0                         |             |
| Colum   | n type                |       | Common                               | - 📝                       |             |
| Height  | of Field below        | L     | Simply supporte                      | d                         |             |
| Height  | of Cantilever         | L     | restraint-hinged                     | nn<br>column              |             |
| Bearin  | ng upper              |       | restraint-hinged<br>Restraint-hinged | column bel<br>d column at | low<br>bove |
| Shift S | pring                 | Ту    | Common                               |                           | _           |
| Shift S | pring                 | Tz    |                                      | rigid 🔽                   |             |
| Torsio  | nal Spring about Axis | Rx    |                                      | rigid 🔽                   |             |
| Torsio  | nal Spring about Axis | Ry    | [kNm/rad]                            | 0.0                       |             |
| Torsio  | nal Spring about Axis | Rz    | [kNm/rad]                            | 0.0                       |             |
| Bearir  | ng lower              |       |                                      | 0                         |             |
| Shift S | pring                 | Ту    |                                      | rigid 🔽                   |             |
| Shift S | pring                 | Tz    |                                      | rigid 🔽                   |             |
| Torsio  | nal Spring about Axis | Ry    |                                      | rigid 🔽                   |             |
| Torsio  | nal Spring about Axis | Rz    |                                      | rigid 🔽                   |             |
| Inner   | support               |       |                                      | 0                         |             |
| Inner s | support z-direction   |       | User defined                         | -                         | JI.         |
| Inner s | support y-direction   |       | User defined                         | •                         |             |
| Inner   | support 🛛 🕥 1.        | /1    | 🗅 🗟 🗙 🗯                              | i                         | L           |
| Coordi  | nate                  | x     | [m]                                  | 0.50                      |             |
| Shift S | pring                 | Ту    |                                      | rigid 🔽                   |             |
| Shift S | pring                 | Tz    |                                      | rigid 🔽                   |             |
| Torsio  | nal Spring about Axis | Rx    |                                      | rigid 🔽                   |             |
| Torsio  | nal Spring about Axis | Ry    | [kNm/rad]                            | 0.0                       |             |
| lorsio  | nal Spring about Axis | Rz    | [kNm/rad]                            | 0.0                       |             |

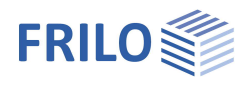

Jointed with Packs

Direct jointed Beams

Circle Rectangle

Softwood

C24

[mm]

EN 338:2016

Connectors C1

b

h

a [cm]

L2 [mm]

L1

0

+

20.0

0

•

•

•

420.0

760.0

0

•

0.0 0.0 2 140.0 1 140.0

Cross Section

Width

Height Clear Distance

Туре

Height

Distance

Fastener

Туре

Material code

Strength class

User defined kc90

Cross Section Type

Cross Section Count n

Cross-connections

#### Cross section

| Type of cross sectio | n                                                                                                    |
|----------------------|----------------------------------------------------------------------------------------------------|
|                      | <ul> <li>Circular</li> <li>Rectangular</li> <li>Multi-piece, direct connection</li> <li>Multi-piece with wood spacers</li> <li>Tip: After having selected the type of cross section, the corresponding data-entry fields are displayed in the dialog area on bottom.</li> </ul> |
| n                    | number of cross sections (2, 3 and/or 4)                                                                                                    |
| d                    | diameter with circular cross sections                                                                                                    |
| b/h                  | cross sectional dimensions of a rectangular column                                                                                                    |
| а                    | clear distance of the column parts                                                                                                    |

#### Cross connections

| Type/Material      | a selection list is displayed.                                            | Selection            |     | C1 dc=50 M16-4.6 |
|--------------------|---------------------------------------------------------------------------|----------------------|-----|------------------|
| Strength class     | Strengths and stiffnesses can be customized if                            | Sunk                 | t   | [mm]             |
| o il oligiti oldoo | necessary. The dialog for changing the values can be                      | Supporting action bo | lt  |                  |
|                    | called up by pressing the F5 key in the input field of                    | Count along          | n   |                  |
|                    | the strength class. Basis of the design is the material                   | Distance along       | а   | [mm]             |
|                    | derived from the standard.                                                | Count transverse     | n   |                  |
| kc90               | Optional entry of a value that better suits the situation.                | Distance transverse  | а   | [mm]             |
| L1                 | distance of the connecting components (in the z-direction representation) | , see also the gra   | apł | nical            |
| L2                 | height of the individual connecting components                            |                      |     |                  |

#### Fasteners

The corresponding data-entry fields are displayed when you select a multiplece cross section.

| Туре | first select the type of fasteners (nails, bolts, etc.). The |
|------|--------------------------------------------------------------|
|      | corresponding data-entry fields are displayed after the      |
|      | selection of the type:                                       |
|      | - Round nails                                                |
|      | - Bolts                                                      |
|      | - Glue                                                       |
|      | - Dowel pins                                                 |
|      | - Fit bolts                                                  |
|      | - Special dowels                                             |
|      | The corresponding data-entry fields are displayed after the  |
|      | selection of the type.                                       |

Fastener Туре Connectors C1 T Round Nails Selection Screws Sunk t Glue Dowel Pin Fit Bolt Supporting action bolt Count along Connectors A1 n Connectors A2 Distance along а Connectors A3 Connectors A4 Count transverse n Connectors A5 Distance transverse a Connectors A6 Type of Fasteners Connectors C3 Connectors C5 Connectors C6 Connectors C8 Connectors C10

Selection click on the *selected* button to access the fastener selection dialog. After having selected the type, the corresponding parameters displayed with defaults.

You can edit and customize the parameter setting if required. Click on the individual data-entry fields, options or selection lists to display a brief description in the <u>information area</u> (below the data-entry fields).

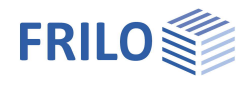

#### Foot binder (sleeper)

Tick this option to define a foot binder

Direction select the direction of the foot binder.

Specify the width, height, projections and the material of the foot binder.

#### Load-bearing capacity under transverse compression

Threshold pressure kc,90 automatically: - H01+ determines kc,90.

User defined kc90:

- The user can enter a value which suits better to the situation.

#### Load distribution plate

Component for load balancing, for example, a steel plate to reduce the compression.

Without design, without consideration of eccentric load position during compression.

| Foot Binder              |       |                 | 0    |
|--------------------------|-------|-----------------|------|
| Foot Binder              |       |                 |      |
| Preselection             |       | Timber          | -    |
| Туре                     |       | Softwood        | -    |
| Material code            |       | EN 338:2016     | -    |
| Strength class           |       | C24             | -    |
| Direction                |       | Y               | -    |
| Width                    | b     | [cm]            | 16.0 |
| Height                   | h     | [cm]            | 6.0  |
| Edge distance left       | а     | [cm]            | 20.0 |
| Edge distance right      | а     | [cm]            | 20.0 |
| Capacity transverse Pres | ssure | User defined ko | 90 - |
| Coefficient k            | c90   |                 | 1.00 |
| Load distribution plate  |       |                 |      |

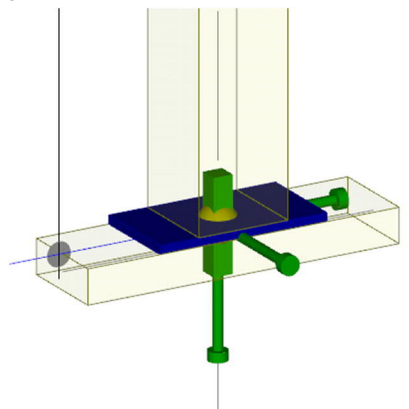

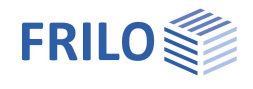

#### Loads

| Self-weight          | If you tick this option, the self-weight of the components is automatically taken into account.                                         |
|----------------------|----------------------------------------------------------------------------------------------------|
| Plump line offset h/ | specify the plump line offset/inclination.<br>Example: for h/200 enter the value "200".<br>Enter "0", if there is no plump line offset. |

#### Load cases

Define the first load case directly in the data-entry mask.

Add additional load cases with the help of the load case toolbar: Loads  $0 \frac{1}{3} \times 2 \frac{1}{3} = 2$ 

- see Data entry via tables (basic operating instructions)

To add a load case always set up a new load case via the button (an empty load case mask is displayed each time).

| Loads             |         |           |     |        |           |     | 0   |
|-------------------|---------|-----------|-----|--------|-----------|-----|-----|
| Consider Dead Lo  | oad aut | omaticall | Y   |        |           |     | V   |
| Loads             | 0       | 1/3       |     | ×      | 1         |     | 2   |
| Load Type         |         |           | CO  | ncenti | rated loa | ad  | •   |
| Direction         |         | Be        | X   |        |           |     | •   |
| Load value        |         | Q1        | [k] | 1]     | 4         | 0.0 | ψ   |
| Distance          |         | a1        | [m] |        |           | 2   | .75 |
| Factor            |         | f         |     |        |           | 1   | .00 |
| Eccentricity Y    |         | ey        | [m] |        |           | 0   | .00 |
| Eccentricity Z    |         | ez        | [m] |        |           | 0   | .00 |
| Action            |         |           | Pe  | mane   | ent loads | s   | •   |
| Simultaneous Gro  | pup     |           |     |        |           |     | 0   |
| Alternative Group | )       |           |     |        |           |     | 0   |
| Info Text         |         |           | -   |        |           |     |     |

Alternatively, add additional load cases via the load case table, which is accessible on the "Loads" tab (below the graphic screen).

|                   |                                                                                                    |                                                          | 10.00                         |
|-------------------|----------------------------------------------------------------------------------------------------|----------------------------------------------------------|-------------------------------|
| Type of load      | concentrated, uniformly distributed, block or trapezoida<br>Note: The corresponding data-entry fields are displayed<br>of the selected load types on the bottom of the screen. | al load.<br>I for each                                   | 1.17                          |
| Direction         | the direction of action of the load: X/Y/Z – the load is s<br>the 3d GUI and you can check your specifications - <i>tip:</i><br><i>different view options</i> .                | shown in<br><i>use the</i>                               | ****                          |
| Ordinate Q1       | load value Q1 (lower load value with trapezoidal loads)                                                                                                    | . –                                                      | 2                             |
|                   | By clicking on the arrow icon  you can access a load summary - see the description of the LOAD+ applicatio                                                                     | d value                                                  | 08E                           |
| Distance a1       | distance of the load or the lower load value to the base                                                                                                    | e point                                                  |                               |
| Load value Q2     | upper load value with trapezoidal loads                                                                                                    | 10.00-                                                   | 16                            |
| Length L2         | with block and trapezoidal loads: length of the load                                                                                                    | -                                                        |                               |
| Factor f          | specification of a factor that multiplies the load value.<br>e.g. for entering a line load = area load $[kN/m^2] *$ factor<br>influence width [m] = kN/m.                      | Useful z v x                                             | 20 \$15,8,20+                 |
| Action group      | select an action group from a list                                                                                                    |                                                          | 16 <b>1</b> 6                 |
| Concurrent group  | loads of a particular action group can be defined as "al                                                                                                    | ways acting simultan                                     | eously"                       |
| Alternative group | different variable load cases with similar actions can b case group via the allocation of an <u>alternative group nu</u>                                                       | e assigned to an alter<br><u>umber</u> . Only the decisi | rnative load<br>ive load case |
|                   | of this alternative load case group is invoked in the superposition.                                                                                                    | group of actions 1                                       | group of actions 2            |
| Info text         | you can add a comment to each load case.                                                                                                    |                                                          |                               |
|                   |                                                                                                    | simultaneous group 1                                     | simultaneous group 2          |

*Tip: A description is displayed in the status line each time you click into a particular input field.* 

alternative group 1

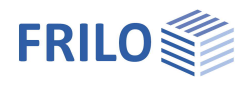

9.0

#### Design

#### Special options

| Win: kmod        | for wind (EN 1995), kmod(short) is used.                                                                                                    | Properties                                                         |  |
|------------------|----------------------------------------------------------------------------------------------------|--------------------------------------------------------------------|--|
|                  | According to some NA's averaged<br>kmod(short/very short) can be taken into<br>account. Tick the option to calculate the<br>averaged value according to NA. | Basic Parameters     System     Loads     Design     Buckling Leng |  |
| G-portion        | determines how the portion of permanent<br>loads for the stability are calculated in each<br>combination:                                                   | Fire Protection<br>Fire Protection<br>                             |  |
|                  | - no G-portion                                                                                                    | Special Options                                                    |  |
|                  | - permanent loads<br>- permanent and quasi-permanent loads                                                                                                  | With Wind: kmod ave                                                |  |
|                  |                                                                                                    | Stability (G-portion)                                              |  |
|                  |                                                                                                    | Combinatorial Anal                                                 |  |
| Combinatorics    |                                                                                                    | Wind Zone 3 or 4                                                   |  |
| Wind zono 2 or 4 | in the wind zones 3 and 4 snow must not be                                                                                                    | Earthquake: Psi2(snov                                              |  |
|                  | taken into account as accompanying action                                                                                                    | Fastener holes                                                     |  |
|                  | when wind is the leading action.                                                                                                    | Consider holes                                                     |  |
| Earthquake: Psi2 | in some countries. Psi2 for snow must be set                                                                                                    | Deformation Limit                                                  |  |
|                  | to 0.5 in earthquake combinations.                                                                                                    | Deflection check                                                   |  |
|                  | ·                                                                                                    | Winst                                                              |  |
| Eastener holes   |                                                                                                    | W net,fin                                                          |  |
|                  |                                                                                                    |                                                                    |  |

| System     Loads     Design     Buckling L     Fire Protec     Output | engths<br>tion |                                     | Ť        |
|-----------------------------------------------------------------------|----------------|-------------------------------------|----------|
| Special Options                                                       |                |                                     | 0        |
| With Wind: kmod a                                                     | veraged        |                                     | <b>V</b> |
| Stability (G-portion)                                                 |                | Depending on permanent              | -        |
| Combinatorial Ar                                                      | nalysis        |                                     | 0        |
| Wind Zone 3 or 4                                                      |                |                                     |          |
| Earthquake: Psi2(s                                                    | now)=0.5       |                                     |          |
| Fastener holes                                                        |                |                                     | 0        |
| Consider holes                                                        |                | Always                              | •        |
| Deformation Lim                                                       | it             | No<br>In tensile stresses in the no | on-we    |
| Deflection check                                                      |                | Always                              | orr me   |
| W inst                                                                | h/             | 30                                  | 0.00     |
| W net,fin                                                             | h/             | 30                                  | 0.00     |
| W fin                                                                 | h/             | 20                                  | 0.00     |
| Set defaults                                                          |                | w inst = 1/300   w fin              | 2        |

For shear- and stress analysis of the end sections of the composite cross sections fastener holes can be taken into account.

| no:                  | Not taken into account                                                                                                    |
|----------------------|----------------------------------------------------------------------------------------------------|
| always:              | Holes will be taken into account                                                                                                    |
| in tensile stresses: | Only with tensile stresses in the weakened crosssection the fastener holes will be taken into account. We assume that the steel in compression closes the hole positively.<br>Areas without steel generally will be taken into account. |

#### **Deformation limits**

| Deformation check<br>W inst | checking this option triggers the verification and output of the deformation resistance.<br>limitation of deformation, elastic portion, for serviceability verifications. |
|-----------------------------|----------------------------------------------------------------------------------------------------|
| W fin                       | limitation of deformation, elastic portion including creep, for serviceability verifications.                                                                             |
| Wx net fin                  | limitation of deformation, elastic portion including creep and minus overhang (= 0), for serviceability verifications.                                                    |
| W (net)fin (STR)            | limitation of deformation, elastic portion including creep, for load bearing capacity verifications.                                                                      |

Only the options required for the selected NA are visible.

In the output of the proofs, all four proofs always appear. proofs which are not required are issued only with deformation, but without utilization and permissible limit value.

The button "Set defaults" fills the input fields with useful default values within the limits of the standard/NA.

Note: EN 1995 and the associated NA may allow some bandwidth for the deflection limits.

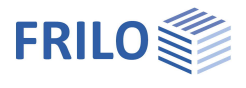

#### Buckling lengths

| 0 0           |                                                                                                    | Calculation of Buckling  | Lengths                     | 0 |
|---------------|----------------------------------------------------------------------------------------------------|--------------------------|-----------------------------|---|
| Determination | Eigenvalue:<br>Calculation with bifurcation loads factor from<br>framework application for each direction and every<br>member section (recommended).<br>System length:<br>Calculation on rigid supports conditions and their<br>distances for each direction and each member section | Determination by         | Eigenvalue                  | • |
|               |                                                                                                    | User-defined buckling    | Eigenvalue<br>System length |   |
|               |                                                                                                    | Flexural buckling sky    |                             |   |
|               |                                                                                                    | Flexural buckling skz    |                             |   |
|               |                                                                                                    | Lateral torsion buckling |                             |   |
|               |                                                                                                    | n (clearly, simplified)  |                             |   |

The effective length sb is always be determined on the supports conditions.

#### User defined buckling lengths

Tick the options to show up the entry fields for sky/skz/sb. This allows you to overwrite each value from the automatic settings set above.

Each entry is valid for the whole column length.

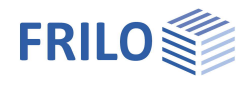

#### Fire protection

For single-piece cross sections: tick the fire action option to display the corresponding data-entry fields and enable the calculation.

| Fire resistance    | burn-off period in minutes.                                                  |
|--------------------|------------------------------------------------------------------------------|
| Same on all sides  | disable this option to define fire action individually for <u>each</u> side. |
| Lining             | none, GK A,B , GK F, GK F > 1,000 kg/m <sup>3</sup>                          |
| Number of plies    | up to 3 plies                                                                |
| Ply thickness      | specification in [mm]                                                        |
| Calculation method | entry of the tf-value for the failure time or HFA =<br>Holzforschung Austria |
| Failure time       | specify the tf-value in [min]                                                |

#### User defined charring rates

User defined charring rates override the charring rates of the standard. They are used for all materials (woods). A value of 0 means no fire stress.

For proofs where the assignment of the charring rate to the sides is not possible, the largest value is used.

### Output

The scope of output for text and graphics can be defined via the output profile.

Tick the output options you want.

#### Output as a PDF document

Via the <u>Document</u> tab, you can display the document in PDF and print it. See also <u>Output and printing.pdf</u>

### Reference literature

/1/ EN 01/01/1995:2004, EN 02/01/1995:2004, EN 1991-1-4:2006/AC:2008

| Properties                                                                                           |    |                            | Ф        |
|----------------------------------------------------------------------------------------------------|----|----------------------------|----------|
| Basic Parameters     System     Loads     Design     Buckling Lengths     Fire Protection     Output |    |                            | ۹ 🕲      |
| Fire Protection                                                                                      |    |                            | ۵        |
| Fire Stress                                                                                          |    |                            | <b>V</b> |
| Fire Resistance                                                                                      |    | [min]                      | 30       |
| All Sides equal                                                                                      |    |                            | <b>V</b> |
| Cladding                                                                                             |    |                            | 0        |
| Cladding                                                                                             |    | GFB >1000kg/m <sup>3</sup> | -        |
| Layer Count                                                                                          |    | 1                          | -        |
| Layer Thickness                                                                                      |    | [mm]                       | 12.5     |
| Calculating Method                                                                                   | tF | Input Value                | -        |
| Failure Period                                                                                       | tF | [min]                      | 30.0     |
| User defined charring rates                                                                          |    | ۵                          |          |
| User defined charring rate                                                                           | s  |                            |          |

| Properties       | <b>4</b> |
|------------------|----------|
| Basic Parameters | 0.0      |
| System           | ~ w      |
| Loads            |          |
| Design           |          |
| - Output         |          |
| Text             |          |
| Graphics         |          |

| Output              |            | 0 |
|---------------------|------------|---|
| Output layout       | Short Term | - |
| System and Loads    |            | 0 |
| System              |            | V |
| Remarks to System   |            | 1 |
| Material Values     |            |   |
| Section Properties  |            |   |
| Partial Factors     |            |   |
| Combination Factors |            |   |
| Loads               |            | V |
| Load Cases          |            | 0 |
| Combinations        |            | 0 |
| Design              |            | 0 |